## Camera/Microphone Settings for WebEx iPad App

1. Open Settings app on iPad

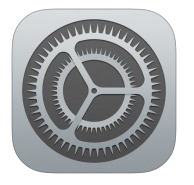

2. Scroll all the way down on the left side to find Webex Meet. Tap Webex Meet.

Maria Trada a

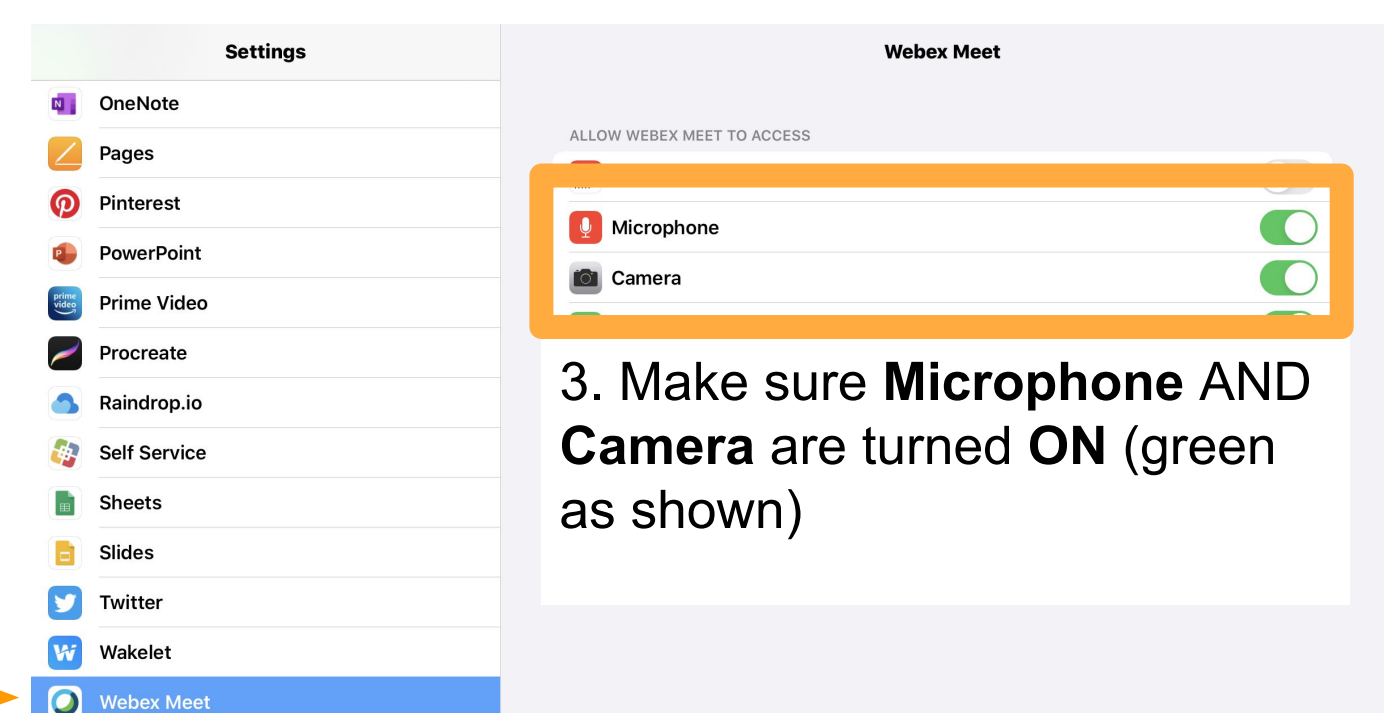